## How to Merge Duplicate Pathways

If a patient has two pathways of the same type it is best practice to merge these. Having two pathways will also mean the patient is receiving duplicate scores to complete.

When you **search** for the patient you will be able to see the two pathways.

The first step is to **confirm this really is a duplicate**, and to understand how the duplicate record came to be created:

- Use the Audit Trail to understand the sequence that has led to the duplicate being created. This will also help determine which is the Pathway that should remain, and the one that is merging. See Patient Audit Trails.
- If the pathway has been manually created then there are various points in pathway creation where warning messages are displayed, the significance of these messages may need to be reinforced. See Add a 2nd Pathway.
- If the pathway has been created via an interface then make the IT teams aware as the creation of duplicates could be an indication that interface logic is not working as planned.

Once you have confirmed this is a duplicate pathway, click the pathway you wish to retain.

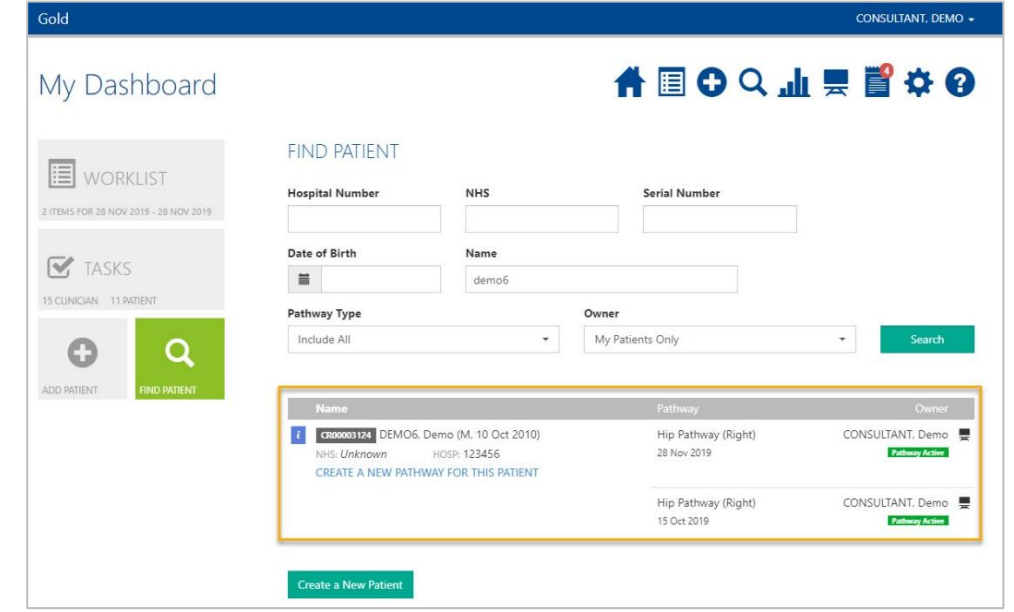

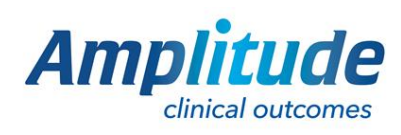

0333 014 6363 | +44 (0)1905 673 014 Customer.support@amplitude-clinical.com

## Click Pathway Detail.

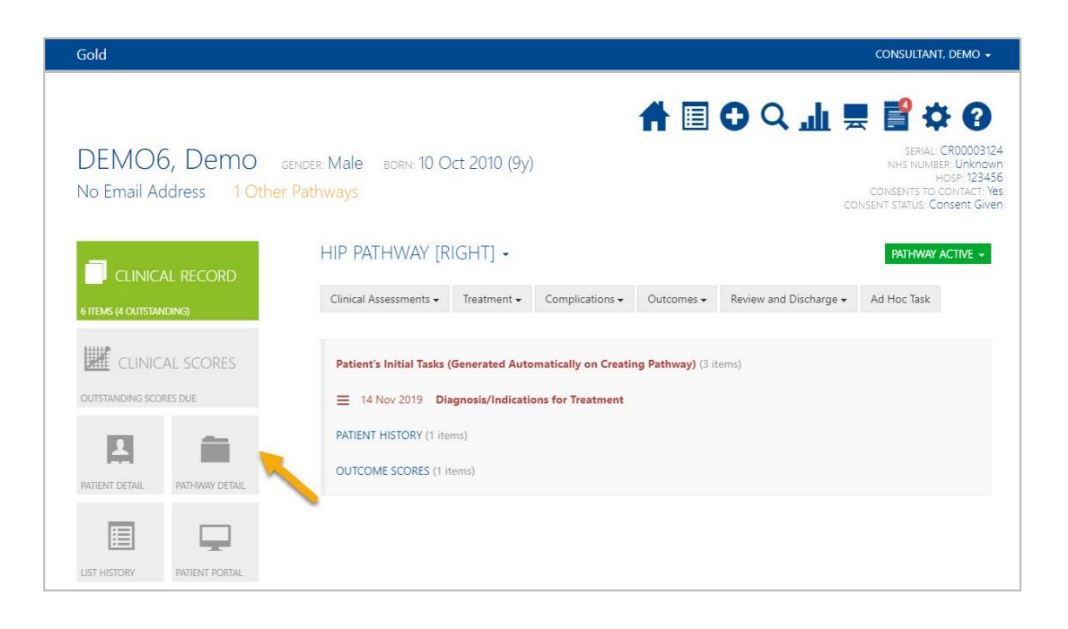

You will see a box indicating that there is another pathway of the same type.

Gold

Note: it is only possible to merge a pathway of the same type and same owner.

Scroll and click 'Other Actions'. Then click 'Merge a Pathway Into This

Pathway'.

| DEMO6, Demo<br>No Email Address 1 Othe | gender: Male born: 10 Or<br>r Pathways                                         | tt 2010 (9y)                             | ₩ ₽ 0 ₪ ₩                 | SERUA: CRODO3124<br>NHS NUMER: Unknown<br>HOSP: 123456<br>CONSENTS TO CONTACT: Yes<br>CONSENT STATUS: Consent Given   |
|----------------------------------------|--------------------------------------------------------------------------------|------------------------------------------|---------------------------|----------------------------------------------------------------------------------------------------|
| CLINICAL RECORD                        | PATHWAY DETAIL<br>Pathway Type<br>Hip Pathway<br>Please review the list of sir | S                                        | • v one:                  | Side<br>Right -                                                                                                    |
| OUTSTANDING SCORES DUE                 | Hip Pathway (Right) Start Date 28 Nov 2019                                     | Status<br>Pathway Active                 | seled                     | € 2019<br>•                                                                                                    |
| LIST HISTORY PATIENT PORTAL            | Record can be viewed (read<br>Owner<br>CONSULTANT, Demo                        | only) if a user provides a reason why th | ey need to see the record |                                                                                                    |
| DEMO6, Demo<br>No Email Address 10th   | GENDER: Male BORN: 10 C<br>er Pathways                                         | Oct 2010 (9y)                            |                           | SERIAL: CR00003124<br>NHS NUMBER: Unknown<br>HOSP: 123456<br>COMSENT 51 CONTACT: Ves<br>COMSENT STATUS: Consent Given |

|                           | PATHWAY DETAIL!               | S                                        |                            |                                        |  |  |
|---------------------------|-------------------------------|------------------------------------------|----------------------------|----------------------------------------|--|--|
| CLINICAL RECORD           | Pathway Type                  | Pathway Type                             |                            |                                        |  |  |
| TEMS (4 OUTSTANDING)      | Hip Pathway                   |                                          | - Right -                  |                                        |  |  |
| TSTANDING SCORES DUE      | Please review the list of sim | lar pathways below before creating a ne  | w one:<br>Pathway Active   | 15 Oct 2019                            |  |  |
| ENT DETAIL PATHWAY DETAIL | Start Date                    | Status                                   | Security                   |                                        |  |  |
|                           | 28 Nov 2019                   | Pathway Active                           | ▼ Sealed                   | -                                      |  |  |
|                           | Record can be viewed (read    | only) if a user provides a reason why th | ney need to see the record |                                        |  |  |
| HISTORY PATIENT PORTAL    | Owner                         | Owner                                    |                            |                                        |  |  |
|                           | CONSULTANT, Demo              | •                                        |                            |                                        |  |  |
| O)                        | Users to Have Read Only       | y Access                                 | Users to Have Full Access  |                                        |  |  |
| ACHMENTS                  | Click here to search for a u  | Click here to search for a user to add   |                            | Click here to search for a user to add |  |  |
|                           | Notes                         |                                          |                            |                                        |  |  |
|                           |                               |                                          |                            |                                        |  |  |

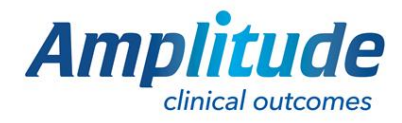

0333 014 6363 | +44 (0)1905 673 014 Customer.support@amplitude-clinical.com

CONSULTANT, DEMO 🗸

If the duplicate Pathway is owned by another Clinician then a message will be displayed stating that the Pathway is not available for merge. To proceed with the merge in this instance, the ownership of the merging pathway would need to be changed. See Change a Pathway Owner.

Once they have the same owner you can proceed. At the point of merging, if the Side is different between the two merging Pathways, the Laterality will display in Red. Check this before you proceed.

DEMO6, Demo GENDER: Male BORN: 10 Oct 2010 (9y)

No Email Address 1 Other Pathways

1

PATHWAY DETAI

Once you are ready to proceed click on 'Merge Into Current Pathway'.

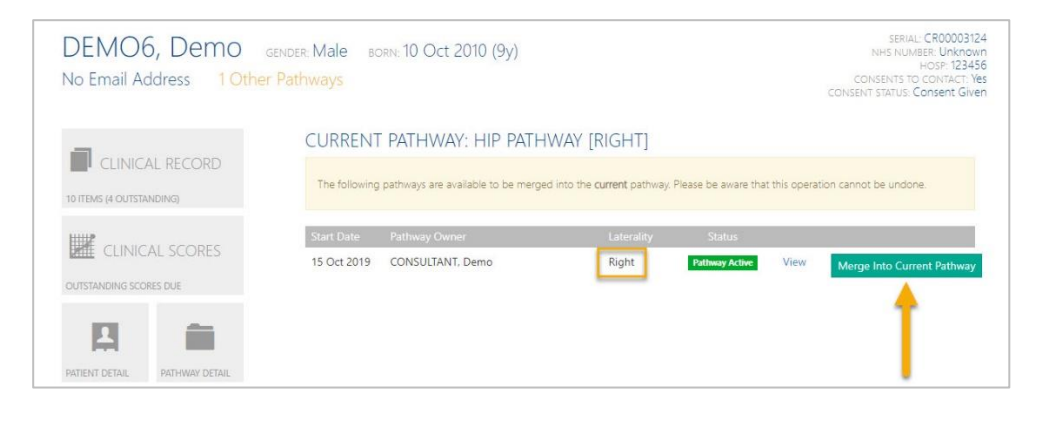

## Confirm the decision by clicking Yes.

The blue box should then say it was Successfully merged and a message will display prompting you to tidy up any overlapping tasks.

If you open up the remaining Pathway you will see all the tasks combined from both pathways. Those from the merging pathway are shown with a merge symbol. You should review these and delete any that are not required.

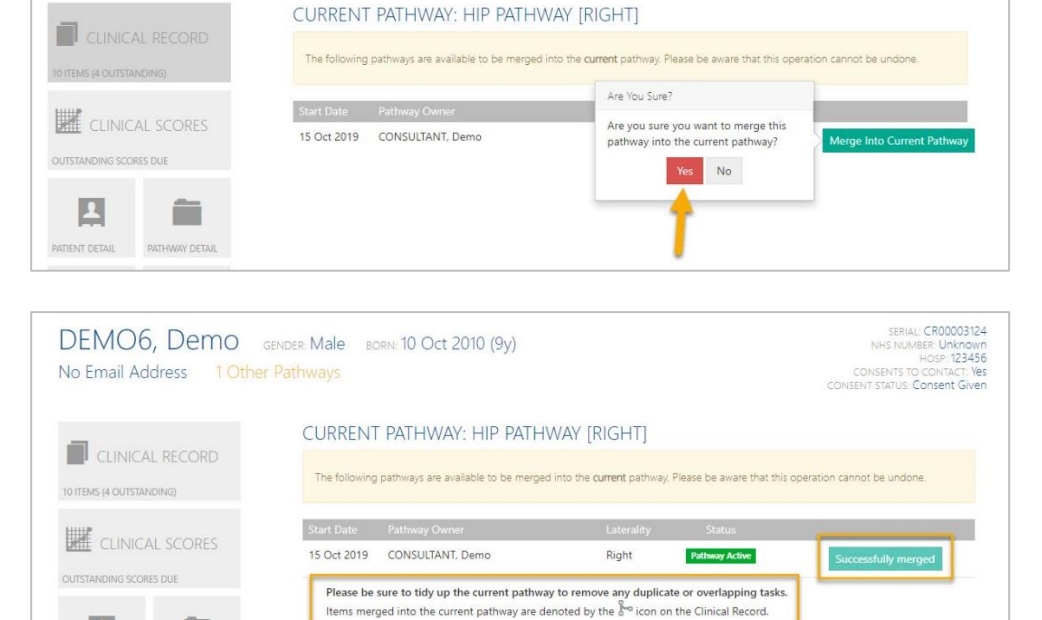

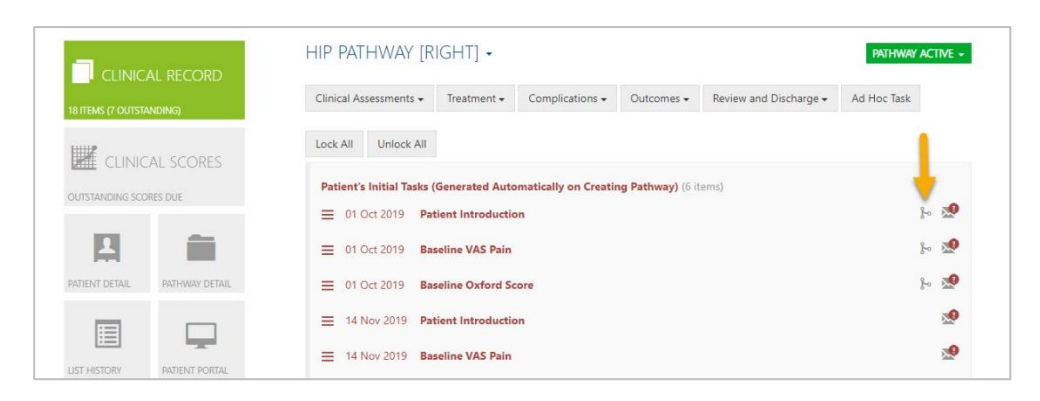

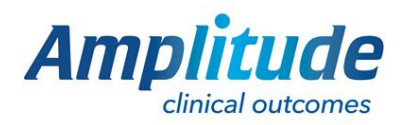

0333 014 6363 | +44 (0)1905 673 014 Customer.support@amplitude-clinical.com

SERIAL: CR00003124 NHS NUMBER: Unknown HOSP: 123456 CONSENTS TO CONTACT: Yes ENT STATUS: Consent Given